# Slanje platnih lista radnika emailom

Poslednja izmena 14/02/2025 8:10 am CET

Platne liste i obračunski list svakom radniku možemo da šaljemo putem e-maila direktno iz programa.

Zbog tajnosti podataka platna lista se šalje u ZIP datoteci koju primalac otvara sa lozinkom. Kao lozinku možemo odabrati: PIB, JMBG ili željenu lozinku neku našu.

E-mail adresu radnika i lozinku određujemo u podešavanju radnika ili pri slanju platne liste na obračunu plate.

# Slanje platne liste i Obračun zarade i naknade zarade mailom

1. lzaberemo meni > Plate > Obračun zarade.

2. Obračunamo zaradu, odnosno prođemo dva koraka plate i zaključimo obračun.

3. Po zaključivanju obračuna u gornjem redu kliknemo na dugme **Slanje platnih lista putem e-pošte**.

| Obračun za mesec novembar 2021 - Broj radnika na obračunu: 3 (Nove plate) |                          |                                    |         |  |  |  |  |
|---------------------------------------------------------------------------|--------------------------|------------------------------------|---------|--|--|--|--|
| < Nazad                                                                   | Otkazivanje potvrđivanja | Slanje platnih lista putem e-pošte | Obrazad |  |  |  |  |

4. Na prvom koraku **Izbor redova** prikaže se spisak radnika koji su u obračunu. Program prikaže i podatke o elektronskoj pošti i lozinki za svakog radnika, možemo taj podatak uređivati.

5. **Štikliramo** radnike kojima želimo poslati platnu listu i obračun zarade i naknade zarade

| Slanje platnih lista putem e-maila: Plata za mesec mart 2018 |                                     |             |                             |                          |                              |                   |  |  |
|--------------------------------------------------------------|-------------------------------------|-------------|-----------------------------|--------------------------|------------------------------|-------------------|--|--|
| ~                                                            | Izbor akcije                        |             | Izbor redova                | Pregled izabranih redova | Unos podataka i potvrđivanje | Obrada i izveštaj |  |  |
| ×                                                            | X Zatvori Nazad Napred Izabranih: 7 |             |                             |                          |                              |                   |  |  |
|                                                              | 1                                   |             |                             |                          |                              |                   |  |  |
|                                                              | Ime                                 | Prezime     | E-mail                      | Vrsta lozinke            | Lozinka                      |                   |  |  |
| ~                                                            | zaposlen                            | neto zarada | miroslava.kovacevic@saop.rs | Ručni unos lozinke       | × × 123654                   |                   |  |  |
| ~                                                            | zaposlen                            | neto zarada | miroslava.kovacevic@saop.rs | PIB                      | × ~ 106703319                |                   |  |  |

- 6. Kliknemo **Napred** da dobijemo spisak odabranih radnika.
- 7. Na poslednjem koraku možemo da:

## -definišemo datum slanja

-Unesemo email za odgovor

-uredimo naslov maila (predmet) i tekst koji će biti isti za sve radnike (sadržaj)

| Datum za slanje:  (1) * | 14.02.2025                                                                                                    |
|-------------------------|----------------------------------------------------------------------------------------------------|
| Odgovori na:            | jovana.pralica@saop.rs 🖉                                                                                                    |
| Predmet: *              | Obračun za mesec februar 2025                                                                                                    |
| Sadržaj: 🕦 *            | Poštovani. U prilogu vam šaljemo dokument Plate - platna lista.                                                                                                    |
| Prilozi: ()             | Napomena: Ova poruka je poslata u ime autora poruke Jovana Pralica sa adrese servera         minimax@minimax.rs, tako da ne odgovarajte na nju. Možete odgovoriti jovana.pralica@saop.rs autoru         poruke. Ako ne želite da primate takve poruke ili ako smatrate da vam je poruka poslata greškom, kontaktirajte autora poruke.         Platna lista         Obračunski list         Platna lista i obračunski list |

# 8. Klikom Napred i odabirom U redu- šalju se mailovi.

9. Na kraju program nam pokaže izveštaj o uspešnosti slanja.

#### Slanje platnih lista putem e-maila: Obračun za mesec novembar 2021

| <ul> <li>Izbor akcije</li> </ul> |   | V Izbor redova | Pregled izabranih redova | V Unos podataka i potvrđivanje | $\rangle$ | Obrada i izveštaj |
|----------------------------------|---|----------------|--------------------------|--------------------------------|-----------|-------------------|
| X Zatvori                        |   |                |                          |                                |           |                   |
| Obrađenih:                       | 1 |                |                          |                                |           |                   |
| Pogrešnih:                       | 0 |                |                          |                                |           |                   |
| Neobrađenih:                     | 0 |                |                          |                                | 1         |                   |
| Ime                              |   | Prezime        |                          | E-mail                         |           |                   |
| Radnik                           |   | 2              |                          | jovana.pralica@saop.rs         |           |                   |

Pri svakom sledećem slanju platnih lista program na prvom koraku (Izbor redova) odmah daje informaciju o datumu, satu i mailu na koji je poslata platna lista.

| Slanje platnih lista putem e-maila: Obračun za mesec novembar 2021 |                     |                          |         |                              |                                           |   |  |
|--------------------------------------------------------------------|---------------------|--------------------------|---------|------------------------------|-------------------------------------------|---|--|
| <ul> <li>Izbor akcije</li> </ul>                                   | Izbor redova        | Pregled izabranih red    | ova Ur  | lnos podataka i potvrđivanje | Obrada i izveštaj                         |   |  |
| X Zatvori Nazad Napred                                             | Izabranih: 1        |                          |         |                              |                                           |   |  |
| Ime Prezime E-mai                                                  | 1                   | Vrsta lozinke            | Lozinka |                              |                                           |   |  |
| Radnik 2 jov                                                       | ana.pralica@saop.rs | Ručni unos lozinke 🛛 🕺 🗸 | 1258    | Dokument je poslat 04.0      | 1.2022 u 11:45 na jovana.pralica@saop.rs. | ] |  |

#### Prijem platne liste i obračunskog lista

1. Platnu listu zaposleni prima na svoj e-mail. Datoteka se dobija u pdf formatu.

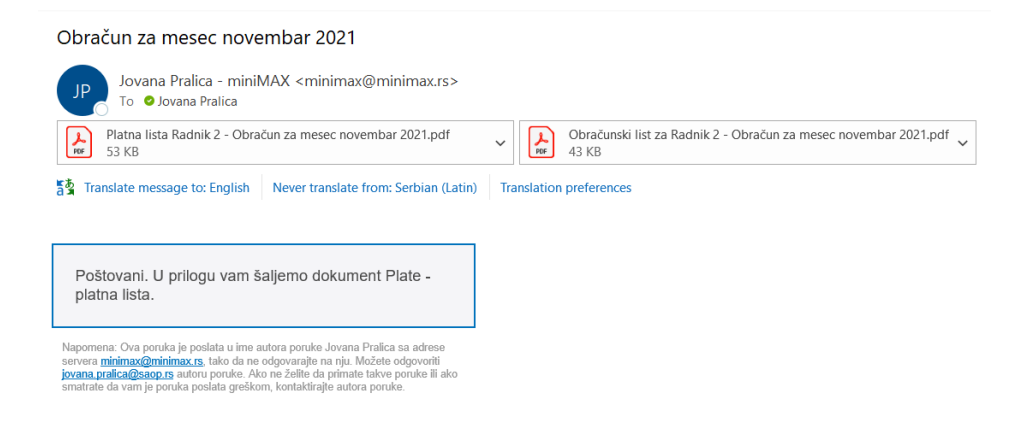

### 2. Klikne na prilog.

3. Upiše lozinku (ona je definisana u podešavanju radnika u programu) sa kojom se otvara platna lista u PDF formatu.

|     | Password |                                                                                                 | × |
|-----|----------|-------------------------------------------------------------------------------------------------|---|
| rij |          | 'Platna lista Radnik 2' is protected. Please enter a Document Open Password.<br>Enter Password: |   |
| 1   |          | OK Cancel                                                                                       |   |